# Webex発信側組織のビジネステキストの設定

### 内容

はじめに 前提条件 要件 使用するコンポーネント 設定 要件と制限事項 コンフィギュレーション 確認 トラブルシュート

# はじめに

このドキュメントでは、この機能をサポートするWebex発信組織のビジネステキストの設定について説明します。

# 前提条件

#### 要件

次の項目に関する知識があることが推奨されます。

- Control HubによるWebex発信組織のサービス機能の管理
- WebEx発信組織のユーザコール機能の制御ハブ管理
- ・Webexアプリ

使用するコンポーネント

このドキュメントに関する固有の要件はありません。

このドキュメントの情報は、特定のラボ環境にあるデバイスに基づいて作成されました。このド キュメントで使用するすべてのデバイスは、クリアな(デフォルト)設定で作業を開始していま す。本稼働中のネットワークでは、各コマンドによって起こる可能性がある影響を十分確認して ください。

## 設定

#### 要件と制限事項

・ WebEx Calling Professional ライセンス

- シスコ通話プラン(米国およびカナダ)
- ユーザに割り当てられたプライマリ電話番号
- WindowsおよびMAC OS Webexアプリケーション42.12以降
- ・ AppleおよびAndroid Webex App 43.2以降(2023年2月暫定)
- オンライン組織ではビジネステキストを有効にできない
- ・発信メッセージの数は、1分あたり6メッセージまでに制限されています。分娩が遅れた場合は、速度低下の原因の1つである可能性があります。
- ビジネステキストには、フェーズ4フェデレーション移行サポートは含まれません

コンフィギュレーション

Control Hubでのビジネス・テキスト組織の構成

これにより、管理者はControl HubからすべてのWebex通話ユーザに対してビジネステキストを有 効にすることができます。

ステップ1: Calling > Service Settings > Scroll to Business Texting provisioningの順に移動します。

Business Texting対応のユーザであれば、WebExアプリを使用してテキストを送受信できます。

| webex Control Hu                                                                                                    | b                                                                                                    | Q. Search                                                                                                    | l 🔿 🖉 |
|----------------------------------------------------------------------------------------------------|----------------------------------------------------------------------------------------------------|----------------------------------------------------------------------------------------------------|-------|
| <ul> <li>⊘ Oveniew</li> <li>⊘ Cetting Started Duide</li> <li>△ Alerts center</li> <li>Analytics</li> <li>~ Toubleshooting</li> <li>@ Reports</li> </ul>                                                                                                    | Calling<br>Numbers Locations Call Routing Features PSTN<br>Call Routing for Webex Meetings Dial-in<br>calls (Integrated Audio)                                                                                                    | Service Settings         Client Settings           Optimized On-reet         This is the default and recommended option to achieve PSTN cost savings and optimized call routing.           IP STN (not recommended)         This upforn disables the on-reit routing optimization for Wabes Meetings dial-in calls. |       |
| MANADARY<br>C Users<br>S Viorkspaces<br>Devices<br>C Apps<br>D Account                                                                                                    | Business texting provisioning                                                                                                    | Allow users with texting capabilities to send and receive text on Webex App. Learn nove      Truble business texting for all the users at locations with business texting capabilities                                                                                                    |       |
| Conganization Settings                                                                                                    | Calling Phone Number Format<br>Configure the organization's phone number format for<br>calling and call history. It applies to locations that do not<br>have an Outsourd Dall Diglo configured. Otherwise,<br>E-164 format is used.<br>Learn more. | <ul> <li>€ 164 format</li> <li>○</li> <li>Narional format</li> <li>○</li> </ul>                                                                                                    |       |
| Vour     Vour     Vour | Voicemail<br>Configure the organization's voicemail settings, it will<br>affect to individual voicemail settings as well as<br>voicemail group.                                                                                                    | Viciemal Forwarding. This allows users to configure the email forwarding of viciemalite.                                                                                                    |       |

ステップ2:ビジネステキスト機能を持つロケーションのすべてのユーザに対して、ビジネステ キストを有効にします。

[ビジネステキストの有効化]ポップアップを受け入れます。

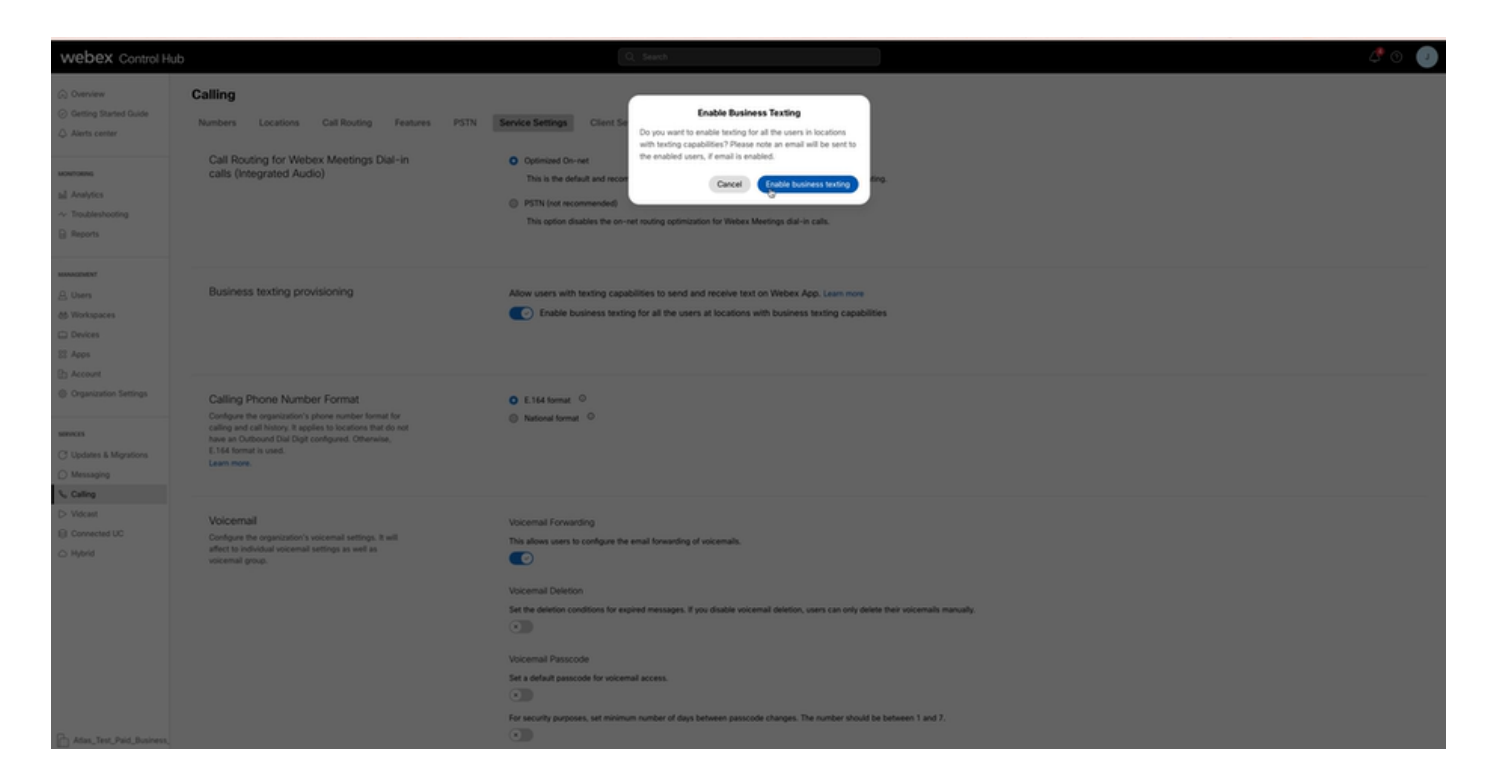

無効にするには、ビジネステキスト機能を持つ場所のすべてのユーザーに対してビジネステキス トを有効にするをオフにします。

「Disable Business Texting」ボタンをクリックして、「Disable Business Texting」ポップアップ の情報を受け入れます。

| webex Control He                                                                        | ub                                                                                                    | Q. (search                                                                                                    | 4 💿 🥥 |
|-----------------------------------------------------------------------------------------|----------------------------------------------------------------------------------------------------|----------------------------------------------------------------------------------------------------|-------|
| C Overview C Destroy Stands Guide Ants center and Analytics ~ Topublishooting B Reports | Calling Numbers Locations Call Routing Features PSTN Call Routing for Websex Meetings Dial-In calls (Integrated Audio)                                                                                                    | Service Setting<br>Cuter ta<br>Optimized Overall<br>Depresent Stating<br>Optimized Overall<br>The the defluation and record<br>Optimized conversion<br>Depresent Stating Conversion<br>Optimized conversion<br>Depresent Stating Conversion<br>Optimized conversion<br>Depresent Stating Conversion<br>Optimized conversion<br>Depresent Stating Conversion<br>Optimized Conversion<br>Depresent Stating Conversion<br>Optimized Conversion<br>Depresent Stating Conversion<br>Optimized Conversion<br>Depresent Stating Conversion<br>Optimized Conversion<br>Depresent Stating Conversion<br>Optimized Conversion<br>Depresent Stating Conversion<br>Optimized Conversion<br>Depresent Stating Conversion<br>Optimized Conversion<br>Depresent Stating Conversion<br>Optimized Conversion<br>Depresent Stating Conversion<br>Optimized Conversion<br>Depresent Stating Conversion<br>Optimized Conversion<br>Depresent Stating Conversion<br>Depresent Stating Conversion<br>Dep |       |
| Management<br>A: Uners<br>A: Workspaces<br>Devices<br>22 Apps<br>Devices                | Business texting provisioning                                                                                                    | Allow users with texting capabilities to send and receive text on Webex App, Learn now      Complex Enable business texting for all the users at locations with business texting capabilities                                                                                                    |       |
| Cryanization Settings  Cryanization Settings  Updates & Migratione  Messaging  Children | Calling Phone Number Format<br>Configure the organization's phone number format for<br>calling and call history, at poples to biostions that do not<br>have an Outcound that Digs configured. Otherwise,<br>E.164 format is used.<br>Learn more. | © E114 format ○<br>© National format ○                                                                                                    |       |
| D. Videost  Commenced UC  Append  Adding, Text, Pand, Businesses,                       | Voicental<br>Confuse the regardination's voicential settings, I suit<br>where IS should an occurrent wettings as well as<br>workential group.                                                                                                    | Voccenal Forwarding Ta alaves users to configure the small forwarding of voicemails.                                                                                                    |       |

Control HubでのBusiness Textingユーザーの構成

Control Hubでユーザーにビジネス・テキストをプロビジョニングする方法。

ステップ1: Users > Select User > Calling tab > Business Textingセクションに移動します。

- デフォルトでは、「組織のデフォルト設定を使用」に設定されています。
- この場合、ビジネステキストは組織レベルで有効になります。

| webex Control H           | lub                    |                                                                              | Q, Search                                                         |                                 |           | 4 O I                                 |
|---------------------------|------------------------|------------------------------------------------------------------------------|-------------------------------------------------------------------|---------------------------------|-----------|---------------------------------------|
| (2) Overview              | < Users                |                                                                              |                                                                   |                                 |           |                                       |
| Alerts center             | O Tony Stark           |                                                                              |                                                                   |                                 |           | Action 🗸                              |
| MONTORING                 | Not Verified - US-1    | fextEnabled+wig5@test.com - Lo                                               | cation: CyTest-CISCO-PSTN-US-1_DND · Location: CyTest-C           | SCO-PSTN-US-1_DND               |           |                                       |
| all Analytics             | Profile General Meetin | ngs Calling Messaging                                                        | Hybrid Services Devices Vidcast                                   |                                 |           |                                       |
| B Reports                 |                        |                                                                              |                                                                   |                                 |           |                                       |
|                           | Numbers                | Directory numbers ()                                                         | Number                                                            |                                 | Extension |                                       |
| ,R, Users                 |                        | Primary                                                                      | 4302332077                                                        |                                 | 142303    | >                                     |
| Sk Groups                 |                        | (Add Number )                                                                |                                                                   |                                 |           |                                       |
| d5 Workspaces             |                        | Caler D.O.                                                                   | User's phone number - +14302332027                                |                                 |           |                                       |
| 22 Acos                   |                        | former officer control                                                       |                                                                   |                                 |           |                                       |
| (b) Account               |                        | ©                                                                            |                                                                   |                                 |           | · · · · · · · · · · · · · · · · · · · |
| Organization Settings     |                        |                                                                              |                                                                   |                                 |           |                                       |
| MINUTES.                  | Business texting       | Allow this user to send and re                                               | ceive text on Webex App. An email will be sent to the user on ena | bling the settings. Learn more. |           |                                       |
| C Updates & Migrations    |                        | <ul> <li>Use the organization's de<br/>Business textion - • Final</li> </ul> | fault setting                                                     |                                 |           |                                       |
| Messaging                 |                        | Override settings                                                            |                                                                   |                                 |           |                                       |
| S, Calling                |                        |                                                                              |                                                                   |                                 |           |                                       |
| Connected UC              | Voicemail, fax and     | Voicemail 🛇                                                                  | Enabled                                                           |                                 |           | >                                     |
| Hybrid                    | language               | Announcement language                                                        | English                                                           |                                 |           | >                                     |
| PROFILE ADDRESS           |                        |                                                                              |                                                                   |                                 |           |                                       |
| 20 Edit Feature Toggles   | Call handling          | Incoming call permissions                                                    | Default settings                                                  |                                 |           | >                                     |
|                           |                        | Outgoing call permissions                                                    | Default settings                                                  |                                 |           | >                                     |
|                           |                        | Call forwarding ()                                                           | Not forwarding calls                                              |                                 |           | >                                     |
|                           |                        | Call waiting 🔿                                                               | Receive another call during a call                                |                                 |           |                                       |
|                           |                        | Call intercept ()                                                            | Disabled                                                          |                                 |           | >                                     |
| Ph Atlan Test Mary PSTN R |                        |                                                                              |                                                                   |                                 |           |                                       |
|                           |                        |                                                                              |                                                                   |                                 |           |                                       |

ステップ 2: デフォルトの組織コンフィギュレーションをオーバーライドするには、「オーバー ライド設定」を選択します。

- 組織内のこの特定のユーザに対して、ビジネステキストを無効または有効にできます。
- 「保存」をクリックしてビジネステキストの無効化を受け入れ、デフォルトの組織コンフィ ギュレーションをオーバーライドします。

| webex Control He                                             | ub                       |                                                                                                    | Q. Search                                                                            |           | A 💿 🕥       |
|--------------------------------------------------------------|--------------------------|----------------------------------------------------------------------------------------------------|--------------------------------------------------------------------------------------|-----------|-------------|
| (i) Overview                                                 | < Users                  |                                                                                                    |                                                                                      |           |             |
| Alerts center                                                | Q Tony Stark             |                                                                                                    |                                                                                      |           | Action 🗸    |
| MONTORNS                                                     | * Not Verified - US-1    | extEnabled+wxj5@test.com - Location: C                                                                                              | yTest-DISCO-PSTN-US-1_DND - Location: CyTest-DISCO-PSTN-US-1_DND                     |           |             |
| al Analytics                                                 | Profile General Meeting  | ps Calling Messaging Hybrid                                                                                                    | Services Devices Vidcast                                                             |           |             |
| B Reports                                                    |                          |                                                                                                    |                                                                                      |           |             |
| MAAAGEWENT                                                   | Numbers                  | Directory numbers ()<br>Type                                                                                                    | Number                                                                               | Extension |             |
| 8. Users                                                     |                          | Primary                                                                                                    | 4302332077                                                                           | 142303    | >           |
| Ja Groups                                                    |                          | Add Number                                                                                                    |                                                                                      |           |             |
| Devices                                                      |                          | Caller ID 🔿 User'                                                                                                    | phone number : +14302332077                                                          |           | >           |
| SI Acos                                                      |                          | Emergency callback number                                                                                                    |                                                                                      |           | >           |
| Account     Organization Settings                            |                          |                                                                                                    |                                                                                      |           |             |
| services<br>C Updates & Migrations<br>Messaging<br>C Calling | Business texting         | Allow this user to send and receive tex<br>C Use the organization's default sets<br>Override settings<br>Business segting:  Disable | on Webex App. An email will be sent to the user on enabling the settings. Learn<br>g | 1001.     |             |
| D Videan                                                     | Voicemail fax and        | Voicemail () Enabl                                                                                                    | ed                                                                                   |           | >           |
| △ Hybrid                                                     | announcement<br>language | Announcement language Englis                                                                                                    | h                                                                                    |           | >           |
| DEVELOPMENT                                                  |                          |                                                                                                    |                                                                                      |           |             |
| 92 Edit Feature Toggles                                      | Call handling            | Incoming call permissions Defau                                                                                                    | it settings                                                                          |           | >           |
|                                                              |                          | Outgoing call permissions Defau                                                                                                    | it settings                                                                          |           | >           |
|                                                              |                          | Call forwarding () Not for                                                                                                    | rwarding calls                                                                       |           | >           |
|                                                              |                          | Call waiting ③                                                                                                    | Receive another call during a call                                                   |           |             |
|                                                              |                          | Call intercept () Disab                                                                                                    | ed                                                                                   |           | >           |
| Adas_Test_Mary_PSTN_P/                                       |                          |                                                                                                    |                                                                                      |           | Carcel Save |

「保存」をクリックしてビジネステキストの有効化を受け入れ、デフォルトの組織コンフィギュ

### レーションをオーバーライドします。

| webex Control H                                                                            | ub                                       |                                                                                                    | Q, Search                                                                                         |                           |                     | 4      | ()  |
|--------------------------------------------------------------------------------------------|------------------------------------------|----------------------------------------------------------------------------------------------------|---------------------------------------------------------------------------------------------------|---------------------------|---------------------|--------|-----|
| (a) Overview                                                                               | < Users                                  |                                                                                                    |                                                                                                   |                           |                     |        |     |
| Alerts center<br>Monitories                                                                | A Tony Stark                             | exEnabled+wy5@test.com - Lo                                                                              | cason: Cyllest-CISCO-PSTN-US-1_END · Locason: Cyllest-CISCO                                       | -PSTN-US-1_CMD            |                     | A250   | a 🗸 |
| al Analytics<br>~ Troubleshooting<br>B Reports                                             | Profile General Meeting                  | ps Calling Messaging                                                                                     | Hybrid Services Devices Vidcast                                                                   |                           |                     |        |     |
| B. Users<br>B. Chers                                                                       | Numbers                                  | Directory numbers ③<br>Type<br>Primary<br>Add Number                                                     | Number<br>4302332077                                                                              |                           | Extension<br>142203 |        | >   |
| 65 Workspaces                                                                              |                                          | Caller ID 🔿                                                                                              | User's phone number : +14302332077                                                                |                           |                     |        | >   |
| Criganization Settings      Services      Updates & Migrations      Messaging      Calling | Business texting                         | Allow this user to send and rec<br>Use the organization's def<br>Override settings<br>Business texting : | ceive toxt on Webex App. An email will be sent to the user on enabling<br>suit setting<br>Enabled | the settings. Learn more. |                     |        |     |
| Vidcast     Connected UC     Hybrid                                                        | Voicemail, fax and announcement language | Voicemail ()<br>Announcement language                                                                    | Enabled<br>English                                                                                |                           | ¢                   |        | >   |
| bensorwer<br>K Edit Feature Toggles                                                        | Call handling                            | Incoming call permissions<br>Outgoing call permissions                                                   | Default settings<br>Default settings                                                              |                           |                     |        | >   |
|                                                                                            |                                          | Call waiting () Call intercept ()                                                                        | People another call during a call     Disabled                                                    |                           |                     |        | >   |
| Adas_Test_Mary_PSTN_P                                                                      |                                          |                                                                                                    |                                                                                                   |                           |                     | Garcel |     |

### 組織のデフォルト設定に戻るには、「組織のデフォルト設定を使用」を選択します。

| webex Control Hub                              | 3                        |                                                                                                    | Q. Search                                                                                           |                       | a 🖉 💿 🕥     |
|------------------------------------------------|--------------------------|----------------------------------------------------------------------------------------------------|----------------------------------------------------------------------------------------------------|-----------------------|-------------|
| (a) Overview                                   | < Users                  |                                                                                                    |                                                                                                    |                       |             |
| Alerts center                                  | Q Tony Stark             |                                                                                                    |                                                                                                    |                       | Action V    |
| MONTORING                                      | Not Verified - US-T      | extEnabled+wag5@test.com - Lo                                                                          | cation: CyTest-OSCO-PSTN-US-1_DND + Location: CyTest-OSCO-PST                                       | IN-US-1_DND           | _           |
| all Analytics                                  | Profile General Meeting  | ps Calling Messaging                                                                                   | Hybrid Services Devices Vidcast                                                                     |                       |             |
| Reports                                        |                          |                                                                                                    |                                                                                                    |                       |             |
| MAAGEMENT                                      | Numbers                  | Directory numbers ()<br>Type                                                                           | Number                                                                                              | Extension             |             |
| 岛 Users                                        |                          | Primary                                                                                                | 4302232077                                                                                          | 142303                | >           |
| Sk Groups                                      |                          | Add Number                                                                                             |                                                                                                    |                       |             |
| Devices                                        |                          | Caller ID 🔿                                                                                            | User's phone number : +14302332077                                                                  |                       | >           |
| SI Acos                                        |                          | Emergency callback number                                                                              |                                                                                                    |                       | >           |
| Organization Settings                          |                          |                                                                                                    |                                                                                                    |                       |             |
| senvces<br>C Updates & Migrations<br>Messaging | Business texting         | Allow this user to send and re Use the organization's de Business texting : • Enal O Override settings | ceive text on Webex App. An email will be sent to the user on enabling the<br>unit setting<br>lefel | settings. Learn more. |             |
| C Vidcast                                      | Voicemail, fax and       | Voicemail ()                                                                                           | Enabled                                                                                             |                       | >           |
| Connected UC Hybrid                            | announcement<br>language | Announcement language                                                                                  | English                                                                                             |                       | >           |
| DEVELOPMENT                                    |                          |                                                                                                    |                                                                                                    |                       |             |
| % Edit Feature Toggles                         | Call handling            | Incoming call permissions                                                                              | Default settings                                                                                    |                       | >           |
|                                                |                          | Outgoing call permissions                                                                              | Default settings                                                                                    |                       | >           |
|                                                |                          | Call forwarding ()                                                                                     | Not forwarding calls                                                                                |                       | >           |
|                                                |                          | Call waiting ()                                                                                        | Receive another call during a call                                                                  |                       |             |
|                                                |                          | Call intercept ()                                                                                      | Disabled                                                                                            |                       | >           |
| Adas_Test_Mary_PSTN_P/                         |                          |                                                                                                    |                                                                                                    |                       | Cancel Save |

# 確認

ステップ1:PCのWebExアプリで「テキストメッセージを送信」オプションが使用できることを 確認します。

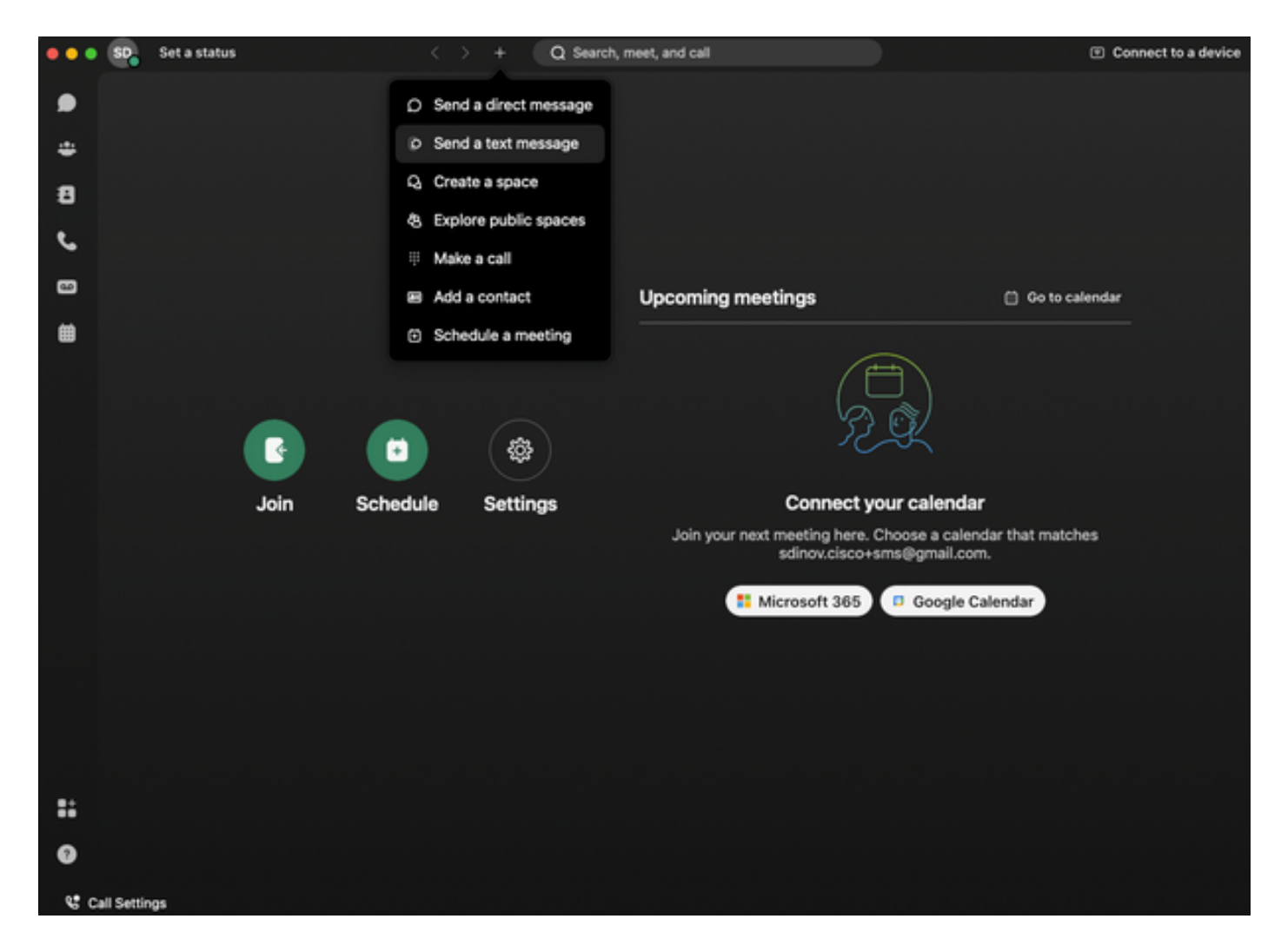

ステップ2:テキストメッセージを送信するには、携帯電話番号をE.164形式で入力します。

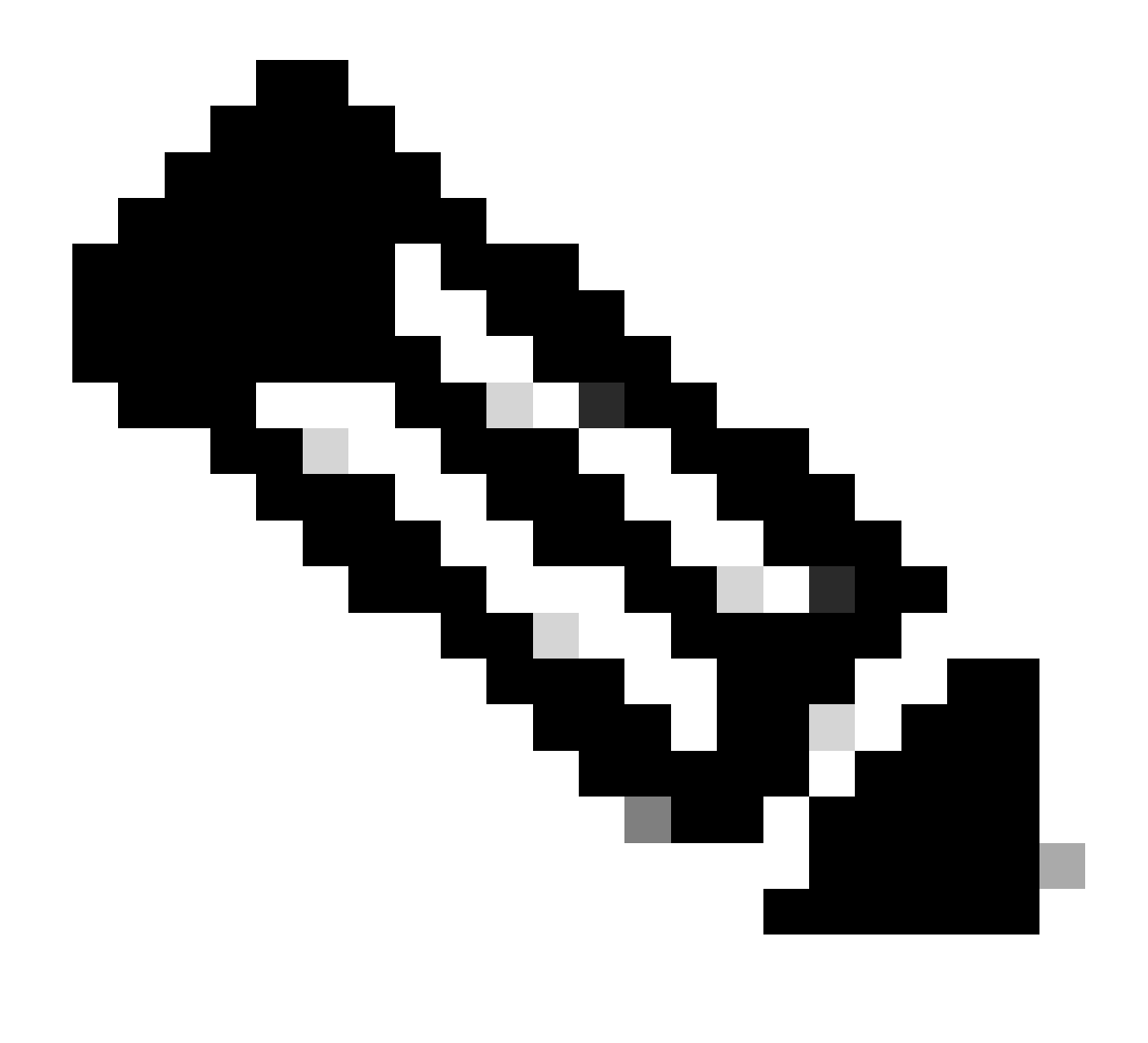

注:携帯電話の番号は、E.164形式で、+1の後に+12223334444などの10桁の電話番号を 続ける必要があります。そうでない場合、コールは失敗します。

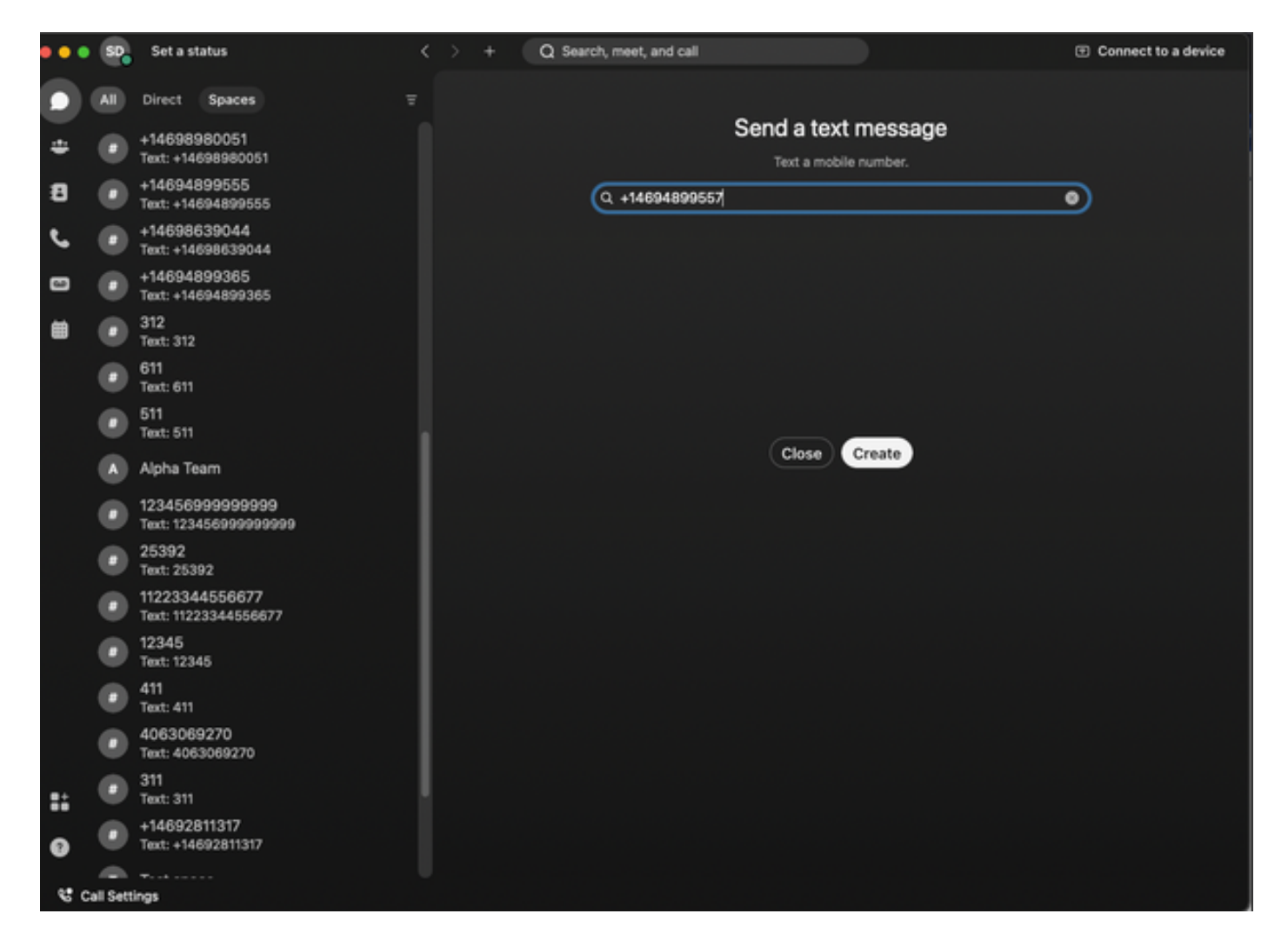

ステップ3:テキストを書きます。

+12223334444などのテキストを入力して、ビジネステキストが機能していることを確認します 。

トラブルシュート

Control Hubでのビジネス・テキスト組織の構成

管理者がControl Hubの組織構成でBusiness Textingを使用可能にできない場合のシナリオ:

- [ビジネステキストの有効化]ボタンが使用できません。
- 代わりに、「この組織はテキスト機能の対象ではありません」というエラーメッセージが表示されます。
- ビジネステクスティングを有効にするための前提条件の詳細については、[詳細を表示]をクリックしてください。

| webex Control Hub                                                                                                    |                                                                                                    | Q, Search                                                                                                    | A 💿 🕕 |
|----------------------------------------------------------------------------------------------------|----------------------------------------------------------------------------------------------------|----------------------------------------------------------------------------------------------------|-------|
| Overview Alexts center                                                                                                    | Calling Numbers Locations Call Routing Features PSTN                                                                                                    | Service Settings Citent Settings                                                                                                    |       |
| Analytics     Toubleshooting     Reports                                                                                                    | Call Routing for Webex Meetings Dial-in<br>calls (Integrated Audio)                                                                                                    | Qufinitized On-net This is the default and recommended option to achieve PSTN cost savings and reprinted call multing.     PSTN (not recommended) This reption disables the on-net multing optimization for Webex Meetings dial-in calls. |       |
| Ab Groups<br>Ab Workspaces<br>Devices<br>E2 Apps                                                                                                    | Business texting provisioning                                                                                                    | This organization is not eligible for testing capabilities. Learn pore                                                                                                    |       |
| Account     Organization Settings                                                                                                    | Cailing Phone Number Format<br>Configure the organization's phore number format for<br>calling and call halony. It applies to locations that do not<br>have an Outboard Dall Dgit configured. Otherwise,<br>E.144 format is used.<br>Learn more. | <ul> <li>€ 144 format</li> <li>○ National format</li> <li>○</li> </ul>                                                                                                    |       |
| Control of Control of | Voicemail<br>Confuger the organization's voicemal settings, it will<br>affect to individual voicemal settings as well as<br>voicemal group.                                                                                                    | Volcemal Forwarding The allows users to configure the email forwarding of usicemails.                                                                                                    |       |
| Adas_Test_Mary_PSTN_P/                                                                                                    |                                                                                                    | Set a default passcode for voicemail access.                                                                                                    |       |

| webex Help Center | Q Get started ~ Help by product ~ What's new                                                                                                    | Learning - For administrators Support - English - Sign In                  |
|-------------------|----------------------------------------------------------------------------------------------------|----------------------------------------------------------------------------|
|                   | Concenter 12, 2022 I 386 views(3) I 0 people thought this was helpful Enable Business Texting                                                                                                    | In this article<br>Business texting Enable Business texting for an         |
|                   | Business texting seamlessly integrates into the Webex App. This feature provides a flexible<br>communication method to embrace a hybrid work environment. Users can send text messages by<br>typing in a mobile number using the Webex App. | Provision business texting for<br>Users<br>Bulk Provision business texting |
|                   | Business texting                                                                                                    | Limitation for business texting                                            |
|                   | All Cisco Calling Plan customer administrators can centrally provision and manage business texting in Control Hub.                                                                                                    | More Information                                                           |
|                   | Prerequisite for using business texting:                                                                                                    |                                                                            |
|                   | <ul> <li>You must have Cisco Calling Plan in the US or Canada to use the feature.</li> </ul>                                                                                                    | Related Articles 🗸                                                         |
|                   | This feature is available only to Enterprise customers. Online customers are currently not eligible to use business texting.                                                                                                    |                                                                            |
|                   | Every user must have a telephone number (TN), else you can't use business texting.                                                                                                    |                                                                            |
|                   | Ensure you're on Webex App version 42.12 or higher.                                                                                                    |                                                                            |
|                   | Here are few benefits of using business texting:                                                                                                    |                                                                            |
|                   | For End Users                                                                                                    |                                                                            |
|                   | Be reachable and reach out to your customers using texting, which is a universal and effective modally.                                                                                                    |                                                                            |
|                   | · Use your business persona and work phone number as opposed to your personal identity.                                                                                                    |                                                                            |
|                   | Access business texting from the familiar and ergonomic Webex App, an environment you that have and are comfortable.                                                                                                    |                                                                            |
|                   | For an Administrator                                                                                                    |                                                                            |
|                   | Easy to configure and manage the feature using Control Hub.                                                                                                    |                                                                            |
|                   | Add this critical customer-lacing channel at no incremental cost.                                                                                                    | -                                                                          |
|                   | <ul> <li>Business texting enjoys the same business compliance and retention capabilities as other modalities.</li> </ul>                                                                                                    | (P)                                                                        |
|                   | Enable Business texting for an organization                                                                                                    | 9                                                                          |
|                   |                                                                                                    |                                                                            |

管理者がビジネステキストを有効にできない3つのシナリオ。

シナリオ1:米国またはカナダにシスコの通話プランがあること。

米国またはカナダのCisco Public Switched Telephone Network(PSTN;公衆電話交換網)プロバ イダーを利用している米国またはカナダの拠点にユーザが割り当てられていません。

シナリオ2:データが複数のリージョンにまたがっている。

データがサポートされていない別のリージョンにある場合、これを解決するには、データ移行の ためにTACケースをオープンする必要があります。 シナリオ3:この機能を使用できるのはエンタープライズ組織だけです。

オンライン組織は現在、ビジネステキストを使用できません。

これら3つのシナリオすべてについて、Calling > Service Settings for Business Texting provisioningにエラーメッセージ「The organization is not eligible for texting capabilities」が表示 されます。

Control HubでのBusiness Textingユーザーの構成

ビジネステキストのプロビジョニングが無効になっているユーザに発生する可能性のある5つのエ ラーまたは警告シナリオ。

シナリオ1:Cisco PSTNプロバイダーではなく、ローカルゲートウェイPSTN接続を使用してロケ ーションに割り当てられたユーザ。

すべての前提条件の詳細については、[詳細]をクリックしてください。

| webex Control Hi                           | ub      |                             |                                    |                                    | Q, Search                          |    |           |  | 4 💿 🕐    |
|--------------------------------------------|---------|-----------------------------|------------------------------------|------------------------------------|------------------------------------|----|-----------|--|----------|
| (i) Overview                               | < Users |                             |                                    |                                    |                                    |    |           |  |          |
| Alerts center                              | 8       | Wanda Maximoff              |                                    |                                    |                                    | _  |           |  | Action V |
| MONTORING                                  | _       | * Not Verified - LGW-Te     | rtDisabled+2hu2@test.com - 1       | ocation: CyTest-998EM-LGW-US-1_DND | - Location: Cy1est-PREM-LGW-US-1_D | ND |           |  |          |
| all Analytics                              | ,       | tofile General Meetings     | Calling Messaging                  | Hybrid Services Devices Vidcar     | a                                  |    |           |  |          |
| B Reports                                  |         |                             |                                    |                                    |                                    |    |           |  |          |
| MAAGEMENT                                  |         | Numbers                     | Directory numbers ()<br>Type       |                                    | Number                             |    | Extension |  |          |
| 음 Users                                    |         |                             | Primary                            |                                    | 8175477894                         |    | 142303    |  | >        |
| As Groups                                  |         |                             | Add Number                         |                                    |                                    |    |           |  |          |
| Devices                                    |         |                             | Caller ID 🔿                        | User's phone number : +18175437894 |                                    |    |           |  | >        |
| Apps     Account     Organization Settings |         |                             | Emergency caliback number          |                                    |                                    |    |           |  | >        |
| services<br>C Updates & Migrations         |         | Business texting            | User is not eligible for texting o | apabilities. Learn more.           |                                    |    |           |  |          |
| Calling                                    |         | Voicemail, fax and          | Voicemail ()                       | Enabled                            |                                    |    |           |  | >        |
| D Vidcast                                  |         | language                    | Announcement language              | English                            |                                    |    |           |  | >        |
| <ul> <li>Hybrid</li> </ul>                 |         |                             |                                    |                                    |                                    |    |           |  |          |
|                                            |         | Call handling               | Incoming call permissions          | Default settings                   |                                    |    |           |  |          |
| DEVELOPMENT                                |         |                             | Outpoing call permissions          | Default settings                   |                                    |    |           |  | <u> </u> |
| 25 Lot reason toppes                       |         |                             | Call forwarding ()                 | Not forwarding calls               |                                    |    |           |  | >        |
|                                            |         |                             | Call waiting                       | Receive another call during a c    | 4                                  |    |           |  |          |
|                                            |         |                             | Call intercept ()                  | Disabled                           |                                    |    |           |  | >        |
|                                            |         |                             |                                    |                                    |                                    |    |           |  |          |
|                                            |         | Between-user<br>permissions | Montoling                          |                                    |                                    |    |           |  | ,        |
| Adas_Test_Mary_PSTN_PV                     |         |                             | Barge in 🔾                         | Disabled                           |                                    |    |           |  | >        |

シナリオ2:Cisco PSTNプロバイダーのロケーションに割り当てられたユーザ(米国またはカナダ 以外)

この例では、英国のCisco PSTNプロバイダーです。

| webex Control Hu        | b                  |                                   | Q. Search                                                         |           | 🧈 💿 🕚    |
|-------------------------|--------------------|-----------------------------------|-------------------------------------------------------------------|-----------|----------|
| (i) Overview            | < Users            |                                   |                                                                   |           |          |
| Alerts center           | Q Bruce Bann       | br.                               |                                                                   |           | Artise 🗸 |
| MONTORING.              | * Not Verified -   | UK-TextDisabled+with@test.com - L | ocation: CyTest-CISCO-PSTN-UK-1_DND + Location: CyTest-CISCO-PSTN | -UK-1_DND |          |
| all Analytics           | Profile General N  | leetings Calling Messaging        | Hybrid Services Devices Vidcast                                   |           |          |
| B Reports               |                    |                                   |                                                                   |           |          |
| MANAGEMENT              | Numbers            | Directory numbers ()<br>Tupe      | Number                                                            | Extension |          |
| ,R, Users               |                    | Primary                           | -441135221161                                                     | 146980    | >        |
| Ai Groups               |                    | Add Number                        |                                                                   |           |          |
| 65 Workspaces           |                    | Caller ID 🔿                       | User's phone number : +441135221161                               |           | >        |
| S2 Acos                 |                    | Emergency callback number         |                                                                   |           | >        |
| (h) Account             |                    | 0                                 |                                                                   |           |          |
| © Organization Settings |                    |                                   |                                                                   |           |          |
| servers                 | Business texting   | User is not eligible for texting  | capabilities. Learn more.                                         |           |          |
| C Updates & Migrations  |                    |                                   |                                                                   |           |          |
| Calling                 | Voicemail, fax and | Voicemail 🔾                       | Enabled                                                           |           | >        |
| D Vidcast               | language           | Announcement language             | English                                                           |           | >        |
| Connected UC            |                    |                                   |                                                                   |           |          |
| Mybrid                  | Call handling      | Incoming call permissions         | Default settings                                                  |           | >        |
| DIVELOPMENT             |                    | Outgoing call permissions         | Default settings                                                  |           | >        |
| % Edit Feature Toggles  |                    | Call forwarding ()                | Not forwarding calls                                              |           | >        |
|                         |                    | Call waiting 🔾                    | Receive another call during a call                                |           |          |
|                         |                    | Call intercept ()                 | Disabled                                                          |           | >        |
|                         |                    |                                   |                                                                   |           |          |
|                         | Between-user       | Monitoring                        |                                                                   |           | >        |
| Adas_Test_Mary_PSTN_P/  | permissions        | Barge in 🛇                        | Disabled                                                          |           | >        |

シナリオ3:ユーザにプライマリ番号が割り当てられていますが、この番号は通信事業者からのビジネステキストをサポートしません。

- エラーメッセージ「Your primary number does not support texting.Select another number to enable texting」と表示されます。
- これを解決するには、テキスト機能を持つ番号を割り当てます。または、TACケースを開いて、この番号がテキストメッセージをサポートしない理由を確認できます。

| webex Control H                                                                                                    | łub                      |                                                                                                    | Q, Search                                                                               |           | <b>4</b> 0 (1 |
|----------------------------------------------------------------------------------------------------|--------------------------|----------------------------------------------------------------------------------------------------|-----------------------------------------------------------------------------------------|-----------|---------------|
| (i) Overview                                                                                                    | < Users                  |                                                                                                    |                                                                                         |           |               |
| Alerts center                                                                                                    | Q Jennifer Walter        |                                                                                                    |                                                                                         |           | Action V      |
| MONTORING                                                                                                    | Active - testbowc-       | pstrz2@gmail.com - Location: 0                                                                         | 2500-PSTN-1 - Location: CISCO-PSTN-1                                                    |           |               |
| al Analytics                                                                                                    | Profile General Meetin   | gs Calling Messaging                                                                                   | Hybrid Services Devices Vidcast                                                         |           |               |
| B Reports                                                                                                    |                          |                                                                                                    |                                                                                         |           |               |
|                                                                                                    | Numbers                  | Directory numbers ()<br>Tupe                                                                           | Number                                                                                  | Extension |               |
| A, Users                                                                                                    |                          | Primary                                                                                                | 8026492029                                                                              | 5454      | >             |
| Ja Groups                                                                                                    |                          | Add Number                                                                                             |                                                                                         |           |               |
| Devices                                                                                                    |                          | Caller ID 🔿                                                                                            | Assigned number : +18022678175                                                          |           | >             |
| El Apps                                                                                                    |                          | Emergency callback number                                                                              | User's phone number : +18028493039                                                      |           | >             |
| Account     Organization Settings                                                                                                    |                          |                                                                                                    |                                                                                         |           |               |
|                                                                                                    | Business texting         |                                                                                                    |                                                                                         |           |               |
| C Lindates & Monations                                                                                                    |                          | Allow this user to send and re                                                                         | ceive text on Webex App. An email will be sent to the user on enabling the settings. Le | um more.  |               |
| C Messaging                                                                                                    |                          | <ul> <li>Use the organization's de<br/>Business texting : • Enal</li> <li>Override settings</li> </ul> | fault setting<br>bled                                                                   |           |               |
| Convected UC                                                                                                    | Voicemail, fax and       | Voicemail ()                                                                                           | Enabled                                                                                 |           | >             |
| O Myono                                                                                                    | announcement<br>language | Announcement language                                                                                  | English                                                                                 |           |               |
| DEVELOPMENT                                                                                                    |                          |                                                                                                    |                                                                                         |           |               |
| 90 Edit Feature Toggles                                                                                                    | Call handling            | Incoming call permissions                                                                              | Default settings                                                                        |           | >             |
|                                                                                                    |                          | Outgoing call permissions                                                                              | Default settings                                                                        |           | >             |
|                                                                                                    |                          | Call forwarding ()                                                                                     | Not forwarding calls                                                                    |           | >             |
|                                                                                                    |                          | Call waiting 🔿                                                                                         | Receive another call during a call                                                      |           |               |
| Ch. Mar. You Mar. Print. 4                                                                                                    |                          | Call intercept                                                                                         | Disabled                                                                                |           | >             |
| and the second states and the second states |                          |                                                                                                    |                                                                                         |           |               |

シナリオ4:ユーザはCisco PSTN米国またはカナダのプロバイダーのロケーションに割り当てら れますが、プライマリ番号が割り当てられていません。

- ・エラーメッセージ「User is not eligible for texting capabilities because there is no primary telephone number found」が表示される。
- 解決するには、[Primary Number]をクリックし、テキスト機能を持つプライマリ番号を割り 当てます。
- Callingタブに戻り、エラーが表示されなくなったことを確認します。

| webex Control H                   | lub                     |                            |                                       | Q Search                                    |                 |  |  | <b>#</b> 🖲 🕕 |  |  |  |
|-----------------------------------|-------------------------|----------------------------|---------------------------------------|---------------------------------------------|-----------------|--|--|--------------|--|--|--|
| (i) Overview                      | < Users                 | Uses                       |                                       |                                             |                 |  |  |              |  |  |  |
| Alerts center                     | Q Tony Stark            |                            |                                       |                                             |                 |  |  | Action V     |  |  |  |
| MONTORING                         | Not Verified - US-Te    | extEnabled+wxj5@test.com + | Location: CyTest-CISCO-PSTN-US-1      | DND - Location: CyTest-OSCO-PSTN-US-        | 1_DND           |  |  | _            |  |  |  |
| al Analytics<br>~ Troubleshooting | Profile General Meeting | gs Calling Messaging       | Hybrid Services Devices               | Vidcant                                     |                 |  |  |              |  |  |  |
| B Reports                         | < Calling               |                            |                                       |                                             |                 |  |  |              |  |  |  |
| MANAGEMENT                        | Directory number        | Manage settings for your   | primary phone number based on your ic | cation. You can use a phone number, an exte | nsion, or both. |  |  |              |  |  |  |
| 음 Users                           |                         | Phone number               | Search                                | ò                                           | × )             |  |  |              |  |  |  |
| Ja Groups<br>dő Workspaces        |                         |                            |                                       |                                             |                 |  |  |              |  |  |  |
| Devices                           |                         | Extension ()               | 142303                                |                                             |                 |  |  |              |  |  |  |
| SI Acos                           |                         |                            |                                       |                                             |                 |  |  |              |  |  |  |
| Organization Settings             |                         |                            |                                       |                                             |                 |  |  |              |  |  |  |
| -                                 |                         |                            |                                       |                                             |                 |  |  |              |  |  |  |
| C Updates & Migrations            |                         |                            |                                       |                                             |                 |  |  |              |  |  |  |
| O Messaging                       |                         |                            |                                       |                                             |                 |  |  |              |  |  |  |
| Calling                           |                         |                            |                                       |                                             |                 |  |  |              |  |  |  |
| D Convected UC                    |                         |                            |                                       |                                             |                 |  |  |              |  |  |  |
| ○ Hybrid                          |                         |                            |                                       |                                             |                 |  |  |              |  |  |  |
|                                   |                         |                            |                                       |                                             |                 |  |  |              |  |  |  |
| DEVELOPMENT                       |                         |                            |                                       |                                             |                 |  |  |              |  |  |  |
| A contrast office                 |                         |                            |                                       |                                             |                 |  |  |              |  |  |  |
|                                   |                         |                            |                                       |                                             |                 |  |  |              |  |  |  |
|                                   |                         |                            |                                       |                                             |                 |  |  |              |  |  |  |
|                                   |                         |                            |                                       |                                             |                 |  |  |              |  |  |  |
|                                   |                         |                            |                                       |                                             |                 |  |  |              |  |  |  |
| Adas_Test_Mary_PSTN_P             | 1                       |                            |                                       |                                             |                 |  |  |              |  |  |  |

### シナリオ5:この機能は、エンタープライズ組織でのみ使用できます。

- オンライン組織は現在、ビジネステキストを使用できません。
- [通話]タブの[ビジネステキスト]セクションに、「ユーザーはテキスト機能の対象ではあり ません」というエラーメッセージが表示されます。

| webex Control H                                                                                                    | lub   |                                                                                                    |                                                            |                                   | Q, Search  |           | a 🖉 🔊 💿 |
|----------------------------------------------------------------------------------------------------|-------|----------------------------------------------------------------------------------------------------|------------------------------------------------------------|-----------------------------------|------------|-----------|---------|
| Overview Alerts center Montowns Alerts Analytics Troubleshooting                                                                                                    | < Ues |                                                                                                    |                                                            |                                   |            |           |         |
|                                                                                                    |       | Iris Sms Test Customer     Active - Instituce-Imminis@gmail.com - Location: Main Location: Main Location: |                                                            |                                   |            |           |         |
|                                                                                                    |       |                                                                                                    |                                                            |                                   |            |           |         |
|                                                                                                    |       | Profile General Meetings Calling Messaging Hybrid Services Devices Vdcust                                 |                                                            |                                   |            |           |         |
| 🔒 Reports                                                                                                    |       |                                                                                                    |                                                            |                                   |            |           |         |
| MAAGMENT                                                                                                    |       | Numbers                                                                                                   | Directory numbers ()<br>Type                               |                                   | Number     | Extension |         |
| A Users                                                                                                    |       |                                                                                                    | Primary                                                    |                                   | 3612473238 | 15454     | >       |
| Sk Groups                                                                                                    |       |                                                                                                    | (Add Number)                                               |                                   |            |           |         |
| Devices                                                                                                    |       |                                                                                                    | Caller ID 🔿                                                | User's phone number : +1361247323 | 8          |           | >       |
| El Apps<br>El Account                                                                                                    |       |                                                                                                    | Emergency callback number                                  | User's phone number : +1361247323 | 8          |           | >       |
| Cogenization relatings      Cogenization relatings      Cogenization     Medias & Migrations      Cogenization     Media     Coding      Videoat      Softmanuer      Set Codings      Codings      Codings |       | Business texting                                                                                          | User is not eligible for taxting capabilities. Learn more. |                                   |            |           |         |
|                                                                                                    |       |                                                                                                    |                                                            |                                   |            |           |         |
|                                                                                                    |       | Voicemail, fax and<br>announcement<br>language                                                            | Voicemail ()                                               | Enabled                           |            |           | >       |
|                                                                                                    |       |                                                                                                    | Announcement language                                      | English                           |            |           | >       |
|                                                                                                    |       |                                                                                                    |                                                            |                                   |            |           |         |
|                                                                                                    |       | Call handling                                                                                             | incoming call permissions                                  | Default settings                  |            |           | ,       |
|                                                                                                    |       |                                                                                                    | Outgoing call permissions                                  | Default settings >                |            |           |         |
|                                                                                                    |       |                                                                                                    | Call forwarding 🕤                                          | Not forwarding calls              |            |           | >       |
|                                                                                                    |       |                                                                                                    | Call waiting 🔿                                             | Receive another call during a     | call       |           |         |
|                                                                                                    |       |                                                                                                    | Call intercept ③                                           | Disabled                          |            |           | >       |

翻訳について

シスコは世界中のユーザにそれぞれの言語でサポート コンテンツを提供するために、機械と人に よる翻訳を組み合わせて、本ドキュメントを翻訳しています。ただし、最高度の機械翻訳であっ ても、専門家による翻訳のような正確性は確保されません。シスコは、これら翻訳の正確性につ いて法的責任を負いません。原典である英語版(リンクからアクセス可能)もあわせて参照する ことを推奨します。